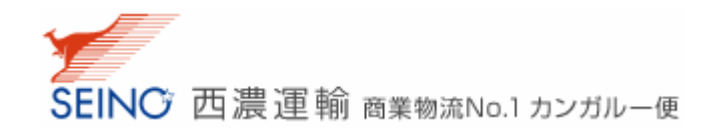

## ログイン ID 新規作成のご説明

 西濃運輸ホームページ(http://www.seino.co.jp/seino/)より、「ログイン ID 新規作成」ボタンをクリックしてく ださい。「ログイン ID 新規作成 ご利用事前登録(メール登録)」画面が表示されます。

| SEINO 西濃運輸 egeizNo.1 カンガルー使                                                                                                    | 0 97F77<br>文字97ズ <b>8 8 8</b>           | 7 D お問い合わせ<br>3 一 - 検索                            |
|----------------------------------------------------------------------------------------------------|-----------------------------------------|---------------------------------------------------|
| 100mL V4 ゼイノー サービスウイシアラブ 素単示板素                                                                                                    | 2002230                                 | 2428 2.578                                        |
| SEINO 西濃運輸 商業物流No.1 カンガルー使         × ウィンドウを思じる                                                                                                    | 1                                       | ロジスティクス<br>サービス                                   |
| マイ セイン-<br>ログインID新規作成 ご利用事前登録 (メール登録)                                                                                                    |                                         | かいガルー ビジネス夜                                       |
| 1         2         3           あ申込みメールアドレス登録         →         お客さま情報登録         →         ご利用登録完了<br>(お申込みされた:/~ルアドレスヘロ<br>ダイノロ・バスワードああ送りします)          |                                         | र1 ±1/-                                           |
| ご利用登録 お問い会わせ                                                                                                    | <u>¥E急便</u><br>圏内の事業<br>)商品を翌日<br>4にお届け | 西濃運輸の各種インターネ<br>ットサービスをご利用いただけます。                 |
| ご利用登録                                                                                                    |                                         | <ul> <li>● ログインID新規作成</li> <li>● ご利用の法</li> </ul> |
| <ul> <li>の中のムウタールアトレスを二人力は、「個にロネジンをPPU てくたさい。こ人力いただいたメールアトレス特にお客さま(特別金融のためのURLをお送りいたします。</li> <li>「@seino.co.b」ドメインからのメールが受信拒否されないようにしてください。</li> </ul> |                                         | D <u>ご利用規約</u>                                    |
| お申込みメールアドレス (必須入力)<br>半角英数 100文字以内 例: taro@seino.co.jp                                                                                                  |                                         |                                                   |
| 読入力認知止するため再成ご入力ください。<br>確認                                                                                                    |                                         |                                                   |

西濃運輸ホームページ (http://www.seino.co.jp/seino/)

2. 画面の指示に従い、メールアドレスを登録してください。

※「@seino.co.jp」ドメインからのメールが受信拒否されないようにしておいてください。

| お申込みメールアドレス <mark>(必須入力)</mark><br>半角英数100文字以内 例:taro@seino.co.jp |    |
|-------------------------------------------------------------------|----|
| taro@seino.co.jp                                                  |    |
| ,<br>誤入力を防止するため再度ご入力ください。                                         | -  |
| taro@seino.co.jp                                                  | 確認 |
|                                                                   |    |
| コピー&ペーストは利用できません。                                                 |    |
| キーボードから入力してください。                                                  |    |

ご登録いただいたメールアドレスに、お申込み手続きを行うための URL を記載したメールが届きます。
 ※ メールのお届けまで1 分程かかる場合がございます。メールが届かない場合はご登録メールアドレスが誤っている可能性がございます。お手数をおかけいたしますが、再度ご登録をお願いいたします。

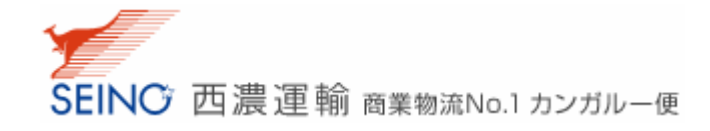

メールに記載されているお申込み URL にアクセスしてください。
 「ログイン ID 新規作成」画面が表示されます。

| 画濃運輸webサービスにご登録いただき、誠にありがとうございます。<br>ご利用事前登録にあたりまして、お申込みを承りました。<br>(自動配信)           ※ このメールアドレスは送信専用のため、返信できません。<br>受付日時:2010年12月20日(13:00)           お手数ですが、引き続き下記のお申込みページから、お客さま情報をご登録ください。           https://net.seino.co.jp/kwsc/applyCustomer.do?seino=dhmr0EV7plutUKdReDT4wVeWTSB5VN1n           なお、お申込み有効期限は、受付から2日間となっております。<br>2日間を経過しますとお申込みが無効となります。その場合、再度、メールアドレスのご登録からとなりますのでご注意ください。           ただきますよう、お願い申し上げます。           ただきますよう、お願い申し上げます。 |
|----------------------------------------------------------------------------------------------------|
| 西濃運輸webサービスにご登録いただき、誠にありがとうございます。<br>ご利用事前登録にあたりまして、お申込みを承りました。<br>(自動配信)         ※ このメールアドレスは送信専用のため、返信できません。         受付日時:2010年12月20日(13:00)         お手数ですが、引き続き下記のお申込みページから、お客さま情報をご登録ください。         https://net.seino.co.jp/kwsc/applyCustomer.do?seino=dhmrQEV7plutUKdReDT4wVeWTsB5VN1n         なお、お申込み有効期限は、受付から2日間となっております。<br>2日間を経過しますとお申込みが無効となります。その場合、再度、メールアドレスのご登録からとなりますのでご注意ください。         ただきますよう、お願い申し上げます。         ただきますよう、お願い申し上げます。        |
| ** このメールアドレスは送信専用のため、返信できません。         受付日時:2010年12月20日(13:00)         お手数ですが、引き続き下記のお申込みページから、お客さま情報をご登録ください。         https://net.seino.co.jp/kwsc/applyCustomer.do?seino=dhmrQEV7plutUKdReDT4wVeWTsB5VN1n         なお、お申込み有効期限は、受付から2日間となっております。         2日間を経過しますとお申込みが無効となります。その場合、再度、メールアドレスのご登録からとなりますのでご注意ください。         ただきますよう、お願い申し上げます。         SENC 西濃運輸 mmmaxion カンガルー委                                                                             |
| 受付日時:2010年12月20日 (13:00)<br>お手数ですが、引き続き下記のお申込みページから、お客さま情報をご登録ください。<br>https://net.seino.co.jp/kwsc/applyCustomer.do?seino=dhmrQEV7plutUKdReDT4wVeWTsB5VN1n<br>なお、お申込み有効期限は、受付から2日間となっております。<br>2日間を経過しますとお申込みが無効となります。その場合、再度、メールアドレスのご登録から<br>となりますのでご注意ください。<br>ただきますよう、お願い申し上げます。<br>                                                                                                    |
| お手数ですが、引き続き下記のお申込みページから、お客さま情報をご登録ください。         https://net.seino.co.jp/kwsc/applyCustomer.do?seino=dhmrQEV7plutUKdReDT4wVeWTsB5VN1n         なお、お申込み有効期限は、受付から2日間となっております。         2日間を経過しますとお申込みが薫効となります。その場合、再度、メールアドレスのご登録からとなりますのでご注意ください。         SEINC 西濃運輸 mmmaxNo.1カンガルー委                                                                                                    |
| https://net.seino.co.jp/kwsc/applyCustomer.do?seino=dhmrQEV7plutUKdReDT4wVeTTsB5VN1n         なお、お申込み有効期限は、受付から2日間となっております。         2日間を経過しますとお申込みが無効となります。その場合、再度、メールアドレスのご登録からとなりますのでご注意ください。         ただきますよう、お願い申し上げます。         SEINC 西濃運輸 mgmmaxio1 カンガルー委                                                                                                    |
| なお、お申込み有効期限は、受付から2日間となっております。<br>2日間を経過しますとお申込みが薫効となります。その場合、再度、メールアドレスのご登録から<br>となりますのでご注意ください。<br>ただきますよう、お願い申し上げます。<br>SEINO 西濃運輸 mmm mmm mmm mmm mmm mmm mmm mmm mmm m                                                                                                    |
| ただきますよう、お願い申し上げます。<br>SEINC 西濃運輸 商業物流No.1 カンガルー使 メウィンドウを開ける                                                                                                    |
| SEINC 西濃運輸 商業物流No.1 カンガルー使         x ウィンドウを第じる                                                                                                    |
|                                                                                                    |
| 24.44/1-                                                                                                    |
| ログインID新規作成                                                                                                    |
|                                                                                                    |
| 1 2 3                                                                                                    |
| お申込みメールアドレス登録 → お客さま情報登録 → ご利用登録完了                                                                                                    |
| 「 こ室障碍れたメールアドレスへロク<br>インロ・パスワードをお送りたます)                                                                                                    |
|                                                                                                    |
| 個人情報保護方針                                                                                                    |
|                                                                                                    |
| ロクインD1株成のため、お客さま情報を二金3時、いただきますので、以下の1個人情報経過の時1%。瞬間の上、「次へ」ホタンを押していた<br>さい。                                                                                                    |
|                                                                                                    |
| ○ 個人情報保護方針                                                                                                    |
| 1. 個人情報を収集する場合は、その利用目的を汚職にし、お客さまの同意を得たうえで必要な範囲内で収集いたします。                                                                                                    |
| また、収集した個人情報は、当社の業務通行上の要な場合に増加す用し、目的外目用はなたしません。<br>の目し時期の問題で、空かっつきはつを取る、と考えまたの意思に思った日本の意思なたい意思をしたの意見も、一つ会社                                                                                                    |
| 2. 個人情報の者通知。反流がつ場切にもない、の者の次の単数目前で不能ない、首なの無利用のたい(国際ノルーン)(AL<br>等、当社業務進行上の要と認められる範囲以外への第三者提供まいたしません。                                                                                                    |
| 3. 委員協知行でお預かりした個人情報は、その契約的で利用したします。また、処理を外部委託する場合は、当社が直接知<br>と対応がしてきたいのであり、必要がたい、適応なの通知がいた要任が的に、ないため、当社が直接知                                                                                                    |
| が回知しのらわじに取まうらことを認めべたい、後期にための道見が広報目であってき。<br>4. お客さまからの個人情報に関する特点、意識であるの教訓は、当社中の個人情報理由意応口で効け付け、合理的父親回                                                                                                    |
| で進やかに対応いたします。                                                                                                    |
| 5. 個人情報性への不正プンだえ、紛失、構成、なさん、満えい等の単加込むに方金を防するとともに、単数発生のリスプに対しても減せたいて安全性的容易にます。                                                                                                    |
| 6. 個人情報のお取扱いに対して、個人情報保護に関連する法令及び社内規定を遵守するとともに、社員に対する教育と啓                                                                                                    |
| 第5個語目に裏通いでします。                                                                                                    |
| 7. 個人情報保護に関する管理体制を確立させ、法令遵守のもとに、事業の環境変化に合わせたPDCAサイクルによる継続                                                                                                    |
| <ol> <li>2. 個人情報保護に関する管理体制を確立させ、法令遵守のもとに、事業の環境変化に合わせたPDCAサイクルによる継続<br/>的次番に別めます。</li> </ol>                                                                                                    |
| 7. 個人情報保護に関する管理性制を確立させ、法令遵守のもとに、事業の環境変化に合わせたPDCAサイクルによる継続<br>B9次番に努めます。 C 個人情報保護方針に同意する @ 個人情報保護方針に同意しない                                                                                                    |
| 7. 個人情報保護に関する管理体制活躍立させ、法令遵守のもとに、事業の環境変化に合わせたPDCAサイクルによる継続<br>B的投働に努めます。 ○ 個人情報保護方針に同意する ● 個人情報保護方針に同意しない 次ハ                                                                                                    |

5. 個人情報保護方針をお読みいただき、ご同意いただける場合は「個人情報保護方針に同意する」にチ ェックを入れ、「次へ」ボタンをクリックしてください。

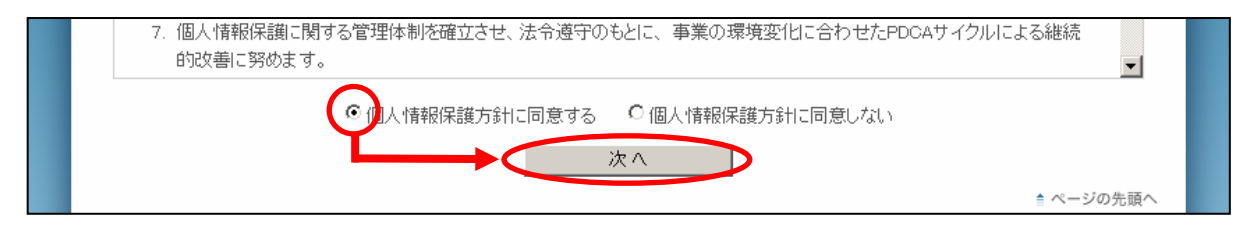

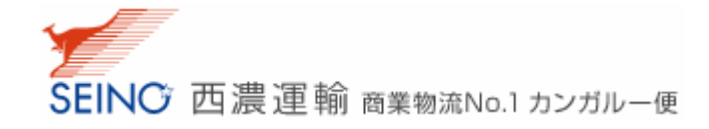

- 6. 画面の指示に従い、お客さま情報を登録してください。
  - ※ お客さま名・お客さま名(ふりがな)・郵便番号・ご住所・お電話番号は、登録後に変更することがで きませんので、入力間違いの無いようご注意ください。

| ご利用登録<br>以下の必要項目をご入力いただき、「確認」ボタンを押してください。<br>登録完了後、ご登録メールアドレスヘログインID・パスワードをお送りします。 |                                                                          |  |
|------------------------------------------------------------------------------------|--------------------------------------------------------------------------|--|
|                                                                                    |                                                                          |  |
| お客さま名<br>(必須入力)                                                                    | 西濃運輸株式会社<br>全角文平(20文字以内) 例: 西濃運輸株式会社                                     |  |
| お客さま名(ふりがな)<br><mark>(必須入力)</mark>                                                 | <b>せいのううんゆ</b><br>全角20文字以内 例:せいのううんゆ<br>※『ひらがな』で入力してください。                |  |
| ご担当者様 所属部署                                                                         | 総務部<br>全角20文平以内                                                          |  |
| ご担当者様名<br>(必須入力)                                                                   | 西濃 太郎<br>全角文平(20文平以内) 例: 西濃 太郎                                           |  |
| 郵便番号<br>(必須入力)                                                                     | 503 - 8501 住所取得<br>半角数平(7桁) 例:503-8501                                   |  |
| ご住所1<br>(必須入力)                                                                     | 岐阜県大垣市田口町1<br>全角文字(20文字以内)例:岐阜県大垣市田口町1番地<br>※都道府県名から入力してください。            |  |
| ご住所2                                                                               | セイノービル 3階<br>全角文字(20文字以内)(ビル・マンション名、または上記に(住所1)で入力学数が足りない場合にご<br>利用(ださい) |  |
| お電話番号<br>(必須入力)                                                                    | 0584-81-1111<br>半角数平(13桁以内) 例:0584-81-1111                               |  |
| 秘密の質問と答え                                                                           | ログインID・バスワードをお忘れになった陸の本人確認さ使用します。<br>質問: 報定の質問を利用しない<br>答え:              |  |
| メールマガジン                                                                            | ▶ 西濃運輸からのメールマガジン配信を希望する                                                  |  |

7. ご登録いただいたメールアドレスに、ログイン ID,、パスワード、シリアル No を記載した登録完了メール が届きます。

※ メールのお届けまで1分程かかる場合がございます。

- 8. メールでお届けしたログイン情報より、マイセイノーにログインしてください
  - ① 「マイセイノー」画面からログイン ID・パスワードを入力し、「ログイン」ボタンをクリックしてください。
  - ② 初めてログインする場合は、シリアル No の入力欄が表示されますので、シリアル No を入力し、再度「ログイン」ボタンをクリックしてください。(※)
  - ③ 画面右上に「ログイン中」と表示されましたら、ログイン成功です。
  - ※ 2回目以降のログインでは、シリアル No の入力は不要となりますが、ご利用の PC が変わったり、 別のログイン ID でログインした場合等は、再度シリアル No の入力が必要となります。

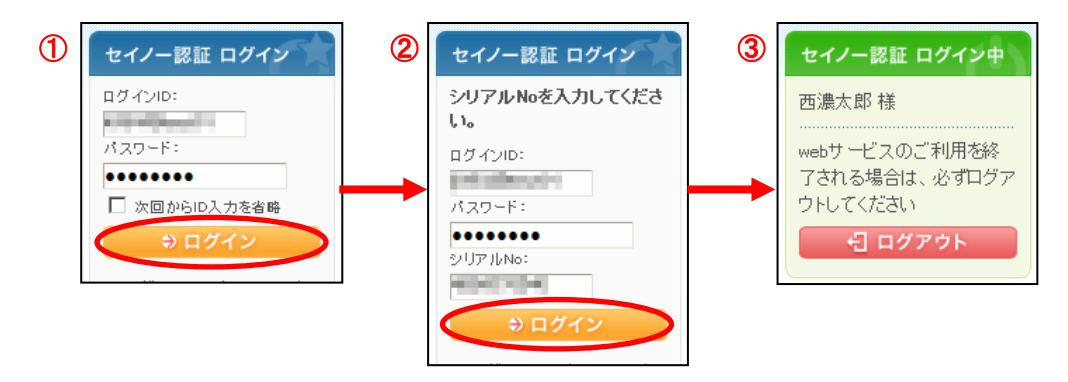